## How to determine what protocol an LNVR is using to send video to client workstations

Last Modified on 10/06/2022 4:14 am EDT

How to determine what protocol an LVNR is using to send video to client workstations

## **Procedure Steps**

The LNRNI.exe utility can be used to define how a client requests that LNVRs attempt to send video (protocols, port ranges, etc). The LNVR communicates using the method(s) requested.

- Open C:\Program Files\Common Files\Lenel\LnrNI.exe on the client. If either Use Multicast or Use UDP/IP are selected, the LNVR may be using either of these to transmit video.

To determine what specific protocol a LNVR is using to send video to client workstations:

1) Click the Start button, and then select **Run**.

2) Type perfmon, and the click [OK]. The Performance window opens.

3) Click the X icon to remove monitors and clean up the working area.

4) Click the + icon to add channels. The Add Counters window opens.

5) In the Performance Object drop-down, select "LNR.Channel."

6) In the **Select counters from list** listing window, select "Sent Multicast Bytes/sec", "Sent Multicast UDP/sec" and "Sent TCP/IP Bytes/sec". Click [Add] after selecting each one.

7) Click [Close].

8) In the Performance window, there is a graph with all three types of transmission listed in it. The one that has a value is the protocol the LNVR is using to send video to the client workstations.

Applies To

## Additional Information

None